# Rilevamento e configurazione foglia remota ACI

# Sommario

Introduzione Premesse Prerequisiti **Requisiti** Componenti usati Premesse Configurazione Esempio di rete Configurazioni Configurazione WAN remota (ACI Main Fabric Side) Configurazione WAN remota (lato RLEAF) Passaggio di configurazione ACI 1. Configura criteri di installazione di Pod Fabric Passaggio di configurazione ACI 2. Configura routing esterno da dorso a IPN ACI Configuration, passaggio 3. Individua elementi foglia/e remoti ACI Configuration, passaggio 4. Configurazione di Routed OutSide da RLEAFa IPN ACI Configuration, passaggio 5. Crea criterio di connessione esterno dell'infrastruttura Passaggio di configurazione ACI 6. Registra Remote Leaf per ACI Fabric Pod ACI Configuration, passaggio 7. Configurazione QoS per foglia remota ACI Configuration Step 8 (Facoltativo). Creazione del gruppo di protezione esplicita vPC (Virtual Port-Channel) con Foglia remota Verifica **RLeaf TEP Review Revisione SPINE TEP** Subnet instradabili foglia remote Configurazione F0467 non riuscita Convalida bootstrap Informazioni correlate

## Introduzione

In questo documento viene descritto come individuare e configurare un elemento foglia remoto (RLEAF) in un fabric ACI (Application Centric Infrastructure) esistente con l'interfaccia GUI di Application Policy Infrastructure Controller (APIC).

## Premesse

L'installazione di uno switch foglia remoto ACI aiuta i clienti a estendere la struttura ACI (servizi ACI e gestione APIC) ai centri dati remoti in cui non sono collegati switch spine locali o APIC. Gli switch a foglia remota vengono aggiunti a un pod esistente nel fabric sulla WAN (Wide Area Network). Tutti i criteri implementati nel centro dati principale vengono implementati negli switch remoti, che si comportano come switch foglia locali appartenenti al fabric. Nella topologia delle foglie remote, tutto il traffico unicast viene trasmesso tramite VXLAN sul layer 3. Il traffico di layer 2 broadcast, unicast sconosciuto e multicast (BUM) viene inviato con tunnel HER (Head End Replication) senza l'utilizzo di multicast. Tutto il traffico locale sul sito remoto viene commutato direttamente tra gli endpoint, sia fisici che virtuali. Tutto il traffico che richiede l'utilizzo del proxy dorso viene inoltrato al fabric principale. Proprio come una foglia locale, la foglia remota può essere utilizzata per connettere server virtuali, server fisici e contenitori. Il traffico diretto

agli endpoint collegati alla foglia remota viene inoltrato localmente tramite switch foglia remoti.

# Prerequisiti

## Requisiti

Cisco raccomanda la conoscenza dei seguenti argomenti:

- ACI Fabric
- GUI ACI
- CLI ACI Leaf and Spine Switch
- CLI switch NXoS

## Componenti usati

Le informazioni fornite in questo documento si basano sulle seguenti versioni software e hardware:

- APIC versione 3.1(2q)
- LCS dorsale N9K-X9732C-EX
- Foglia N9K-X9732C-EX
- IP Network(IPN) Nexus 7000, N7K-SUP2E, N7K-F348XP-25

Le informazioni discusse in questo documento fanno riferimento a dispositivi usati in uno specifico ambiente di emulazione. Su tutti i dispositivi menzionati nel documento la configurazione è stata ripristinata ai valori predefiniti. Se la rete è operativa, valutare attentamente eventuali conseguenze derivanti dall'uso dei comandi.

## Premesse

Г

La soluzione foglia remota è supportata dalla versione ACI 3.1(1). Nella tabella è riportato l'elenco dell'hardware che supporta le soluzioni foglia remote alla data di creazione del documento.

| Dorso/foglia      | Modello                                                                 |  |  |
|-------------------|-------------------------------------------------------------------------|--|--|
| Dorso fisso       | N9364C                                                                  |  |  |
| LC spine modulari | N9732C-EX<br>N9736C-FX                                                  |  |  |
| Foglia            | N93180YC-EX<br>N93180YC-FX<br>N93108TC-EX<br>N93108TC-FX<br>N93180LC-EX |  |  |

| N9348GC-FXP |
|-------------|
| N9336C-FX2  |

# Configurazione

## Esempio di rete

Nel diagramma di rete è illustrata la topologia utilizzata nell'esempio.

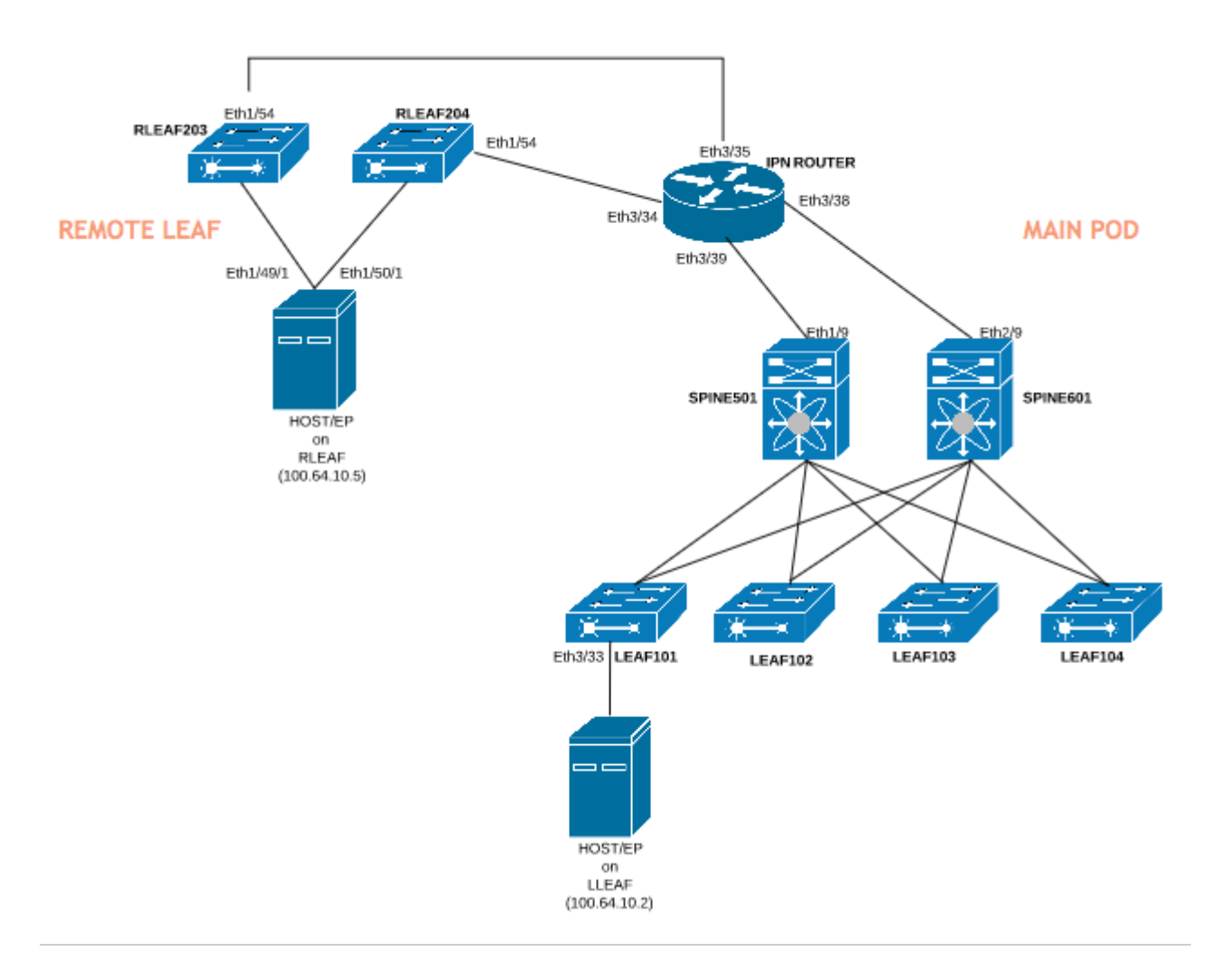

## Configurazioni

Questo documento si concentra principalmente sul lato ACI della configurazione per l'installazione in remoto e non copre i dettagli completi della configurazione lato WAN dello switch IPN. Tuttavia, alcune importanti configurazioni da IPN sono elencate qui per riferimento.

### Configurazione WAN remota (ACI Main Fabric Side)

Di seguito sono riportate le configurazioni utilizzate nel dispositivo IPN collegato al dorso ACI nel fabric principale:

vrf context RLEAF description VRF created for remote-leaf lab router ospf 1 vrf RLEAF router-id 172.16.191.191 area 0.0.0.1 nssa # In this example same IPN router is used to connect to RLEAF and SPINE interface loopback191 vrf member RLEAF ip address 172.16.191.191/32

Configurazioni specifiche dell'interfaccia sull'IPN che si connette al dorso.

| Verso Spine-601                     | Verso Spine-501                     |
|-------------------------------------|-------------------------------------|
| interface Ethernet3/38              | interface Ethernet3/39              |
| mtu 9150                            | mtu 9150                            |
| nessuna chiusura                    | nessuna chiusura                    |
| interface Ethernet3/38.4            | interface Ethernet3/39.4            |
| descrizione collegamento a spine601 | descrizione collegamento a spine501 |
| mtu 9150                            | mtu 9150                            |
| incapsulamento dot1Q 4              | incapsulamento dot1Q 4              |
| RLEAF membro vrf                    | RLEAF membro vrf                    |
| indirizzo ip 10.10.19.10/24         | indirizzo ip 10.10.20.10/24         |
| rete ip ospf point-to-point         | rete ip ospf point-to-point         |
| area ospf 1 router ip 0.0.0.1       | area ospf 1 router ip 0.0.0.1       |
| nessuna chiusura                    | nessuna chiusura                    |

#### Configurazione WAN remota (lato RLEAF)

Di seguito sono riportate le configurazioni utilizzate nel dispositivo IPN collegato alla foglia remota:

contesto vrf RLEAF descrizione VRF creato per il laboratorio in modalità foglia remota
router ospf 1
rf RLEAF router-id 172.16.191.191 area 0.0.0.1 nssa
# Nell'esempio, lo stesso router IPN viene utilizzato per la connessione a REFAF e SPINE
interfaccia loopback191 RLEAF membro vrf indirizzo ip 172.16.191.191/32

Verso RLEAF-204 Verso RLEAF-203 interface Ethernet3/34 interface Ethernet3/35 mtu 9150 mtu 9150 nessuna chiusura nessuna chiusura interface Ethernet3/34.4 interface Ethernet3/35.4 collegamento descrizione a rleaf204 collegamento descrizione a rleaf203 mtu 915 mtu 9150 incapsulamento dot1Q 4 incapsulamento dot1Q 4 ip access-group 100 in ip access-group 100 in RLEAF membro vrf RLEAF membro vrf indirizzo ip 10.10.21.10/24 indirizzo ip 10.10.22.10/24 rete ip ospf point-to-point rete ip ospf point-to-point area ospf 1 router ip 0.0.0.1 area ospf 1 router ip 0.0.0.1 indirizzo relay ip dhcp 10.0.0.1 indirizzo relay ip dhcp 10.0.0.1 indirizzo relay ip dhcp 10.0.0.2 indirizzo relay ip dhcp 10.0.0.2 indirizzo relay ip dhcp 10.0.0.3 indirizzo relay ip dhcp 10.0.0.3 nessuna chiusura nessuna chiusura

Configurazioni specifiche dell'interfaccia sull'IPN che si connette al modulo RLEAF:

**Nota**: verificare che l'indirizzo IP del relay dhcp sia configurato con l'indirizzo IP del fabric APIC nell'interfaccia connessa alla foglia remota. Questa operazione è necessaria per consentire alla foglia remota di ottenere i file di bootstrap da APIC. Nell'esempio, 10.0.0.1, 10.0.0.2, 10.0.0.3 sono gli indirizzi IP del STEP APIC. La foglia remota invia il comando DHCP DISCOVER verso la WAN per ottenere l'indirizzo IP della sottointerfaccia connessa al router WAN. Il router WAN inoltra il messaggio DISCOVER DHCP da Remote Leaf agli APIC nel POD.

### Passaggio di configurazione ACI 1. Configura criteri di installazione di Pod Fabric

#### 1. Passare a Fabric > Inventory > Pod Fabric Setup Policy.

2. Fare doppio clic per aprire Criteri di configurazione fabric per il POD esistente.

3. Aggiungere (+) il pool remoto, fornire un ID remoto (in questo esempio: 11) e il pool remoto (in questo esempio: 172.17.0.0/20) e fare clic su **Invia**. È possibile che nel frammento di codice immagine venga visualizzato uno schema di indirizzamento IP diverso.

**Nota**: la subnet del pool TEP foglia remota non deve sovrapporsi alla subnet del pool TEP dell'infrastruttura principale. La subnet utilizzata deve essere /24 o inferiore.

| Inventory   Fabric Policies   Access Policies |                   |                            |           |  |  |  |
|-----------------------------------------------|-------------------|----------------------------|-----------|--|--|--|
|                                               |                   |                            |           |  |  |  |
| Inventory                                     | 0 = 1             | Pod Fabric Setup Policy    |           |  |  |  |
| > 🕩 Quick Start                               |                   |                            |           |  |  |  |
| 😚 Topology                                    |                   | <ul> <li>Pod ID</li> </ul> | TEP Pool  |  |  |  |
| > 🗐 Pod 1                                     |                   | 1                          | 10.0.0/16 |  |  |  |
| Pod Fabric Setup Policy                       |                   |                            |           |  |  |  |
| > 🔚 Fabric Membership                         | Fabric Setup P    | olicy For A POD - Pod 1    |           |  |  |  |
| > 🔚 Unmanaged Fabric Node                     | i donto o o tap i |                            |           |  |  |  |
| Unreachable Nodes                             |                   |                            |           |  |  |  |
| Disabled Interfaces and [                     | 8 👽 🛆 🕔           |                            |           |  |  |  |
|                                               | Properties        |                            |           |  |  |  |
|                                               | ID:               | : 1                        |           |  |  |  |
|                                               | TEP Pool:         | : 10.0.0/16                |           |  |  |  |
|                                               | Remote Pools      | :                          |           |  |  |  |
|                                               |                   | ▲ Remote ID                |           |  |  |  |
|                                               |                   | 11                         |           |  |  |  |
|                                               |                   |                            |           |  |  |  |

#### Passaggio di configurazione ACI 2. Configura routing esterno da dorso a IPN

- 1. Passare a **Tenant > Infra > Reti di routing esterne**.
- 2. Fare clic con il pulsante destro del mouse e creare Stesura esterna.

- 3. Configurare OSPF Routed Outside per Spine su IPN.
- 4. Utilizzare OSPF come protocollo di routing.
- 5. Utilizzare overlay-1 come VRF.

In questo esempio, la foglia remota è collegata a un singolo tessuto del baccello. Quindi, "Enable remote leaf with Multipod" (Abilita foglia remota con multipod) non è selezionato. Se si utilizza una foglia remota con una struttura a più pod, è necessario selezionare questa opzione.

| Tenant infra                     | 0 = 0 | L3 Outside - spine2rle            | eaf                         |
|----------------------------------|-------|-----------------------------------|-----------------------------|
| Ouick Start                      |       |                                   |                             |
| Tenant infra                     |       |                                   |                             |
| > Application Profiles           |       |                                   |                             |
| V Networking                     |       |                                   |                             |
| > 📰 Bridge Domains               |       | Properties                        |                             |
| > WRFs                           |       | Route Control Enforcement:        | Import                      |
| > External Bridged Networks      |       |                                   |                             |
| External Routed Networks         |       | VRF:                              | overlay-1                   |
| > Route Maps/Profiles            |       | Resolved VRF:                     | infra/overlay-              |
| > E Set Rules for Route Maps     |       | External Routed Domain:           | spine-13                    |
| > Add Match Rules for Route Maps |       | Route Profile for Interleak:      | pelect a valu               |
| > 🔿 rleaf-wan                    |       | Route Control For Dampening:      |                             |
| ✓                                |       |                                   | <ul> <li>Address</li> </ul> |
| > Logical Node Profiles          |       |                                   |                             |
| > Networks                       |       |                                   |                             |
| > Route Maps/Profiles            |       |                                   |                             |
| > Dot1Q Tunnels                  |       | Enable BGP/EIGRP/OSPF:            | BGP                         |
| > E Contracts                    |       | OSPE Area ID:                     | 0.0.0.1                     |
| > Policies                       |       | OSPE Area Control:                |                             |
| > Services                       |       | OSPE Alea Collino.                | Send redi                   |
|                                  |       |                                   | 🗹 Originate                 |
|                                  |       |                                   | Suppress                    |
|                                  |       | OSPF Area Type:                   | NSSA area                   |
|                                  |       | OSPF Area Cost:                   | 1                           |
|                                  |       | Enable remote leaf with Multipod: |                             |

Configurare il profilo del nodo per ogni direttrice (in questo esempio, node-501 e node-601) connessa a IPN. Di seguito è riportato l'esempio di node-501. Seguire la stessa procedura per node-601. Gli snippet di immagini possono mostrare schemi di indirizzamento IP diversi.

| Tenant infra                                                                                                    | () | Node Association                                                                                    |                                                                                          |
|----------------------------------------------------------------------------------------------------|----|----------------------------------------------------------------------------------------------------|------------------------------------------------------------------------------------------|
| > External Bridged Networks                                                                                                    |    | 8 👽 🛆 🔇                                                                                             |                                                                                          |
| <ul> <li>External Routed Networks</li> <li>Route Maps/Profiles</li> <li>Set Rules for Route Maps</li> <li>Match Rules for Route Maps</li> <li>rleaf-wan</li> <li>rleaf-wan</li> <li>spine2rleaf</li> <li>Logical Node Profiles</li> <li>spine501</li> <li>Logical Interface Profiles</li> </ul> |    | Properties<br>Node ID:<br>Router ID:<br>Use Router ID as Loopback Addresses:<br>Loopback Addresses: | topology/pod-1/node-501<br>50.50.50.50<br>This setting will be ignored if loopback<br>IP |
| Configured Nodes                                                                                                    |    | Static Routes:                                                                                      | <ul> <li>IP Address</li> </ul>                                                           |
| <ul> <li>spine601</li> <li>Logical Interface Profiles</li> <li>spine601</li> <li>Configured Nodes</li> <li>topology/pod-1/node-601</li> </ul>                                                                                                    |    |                                                                                                    |                                                                                          |
| <ul> <li>Networks</li> <li>rleaf</li> <li>Route Maps/Profiles</li> </ul>                                                                                                    |    | External Control Peering:                                                                           | I< < Page 0 Of 0 ⇒                                                                       |

Configurare il profilo di interfaccia per la connessione IPN.

Nota: assicurarsi di usare encap vlan-4 per l'integrazione remota delle foglie con un singolo pod.

Esempio di percorso-501/percorso-[eth1/9].

| Tenant infra                  |                                             | ogical Interface Profile - spir          | 1 |
|-------------------------------|---------------------------------------------|------------------------------------------|---|
| Ouick Start                   |                                             |                                          |   |
| 🗸 🧱 Tenant infra              | Routed Sub-Interface                        |                                          |   |
| > Application Profiles        |                                             |                                          |   |
| V Retworking                  |                                             |                                          |   |
| > 🔚 Bridge Domains            | 8 👽 🛆 🕔                                     |                                          |   |
| > 🔛 VRFs                      | Properties                                  |                                          |   |
| > 🚞 External Bridged Networks | Target:                                     | topology/pod-1/paths-501/pathep-[eth1/9] |   |
| External Routed Networks      | Description:                                | optional                                 |   |
| > 🔚 Route Maps/Profiles       | Encap:                                      | VLAN 🗸 4                                 |   |
| > 🔚 Set Rules for Route Maps  | IPu4 Primany / IPu6 Preferred Address       | Integer Value                            |   |
| > 🔚 Match Rules for Route Map | in vermining , in vorteren ed Address.      | address/mask                             |   |
| > 🗂 rleaf-wan                 | IPv6 DAD:                                   | disabled enabled                         |   |
| ✓                             | IPv4 Secondary / IPv6 Additional Addresses: |                                          |   |
| Logical Node Profiles         | A 1                                         | Address IPv6 DAD                         |   |
| ✓ spine501                    |                                             | No itame have been found                 |   |
| Logical Interface             |                                             | Select Actions to create a new item.     |   |
| > 🗐 spine501                  |                                             |                                          |   |
| > Configured Node:            |                                             |                                          |   |
| ✓ 🗧 spine601                  | Link-Local Address:                         | ::                                       |   |
| > 🔚 Logical Interface         | ND RA Prefix:                               |                                          |   |
| > Configured Node:            | MAC Address:                                | 00:22:BD:F8:19:FF                        |   |
| > 🛅 Networks                  | MTU (bytes):                                | inherit                                  |   |
| > 🔤 Route Maps/Profiles       | Target DSCP:                                | Unspecified                              |   |
| > Dot1Q Tunnels               |                                             |                                          |   |
| > Contracts                   |                                             |                                          |   |
|                               |                                             |                                          |   |

Esempio di percorso-601/percorso-[eth2/9].

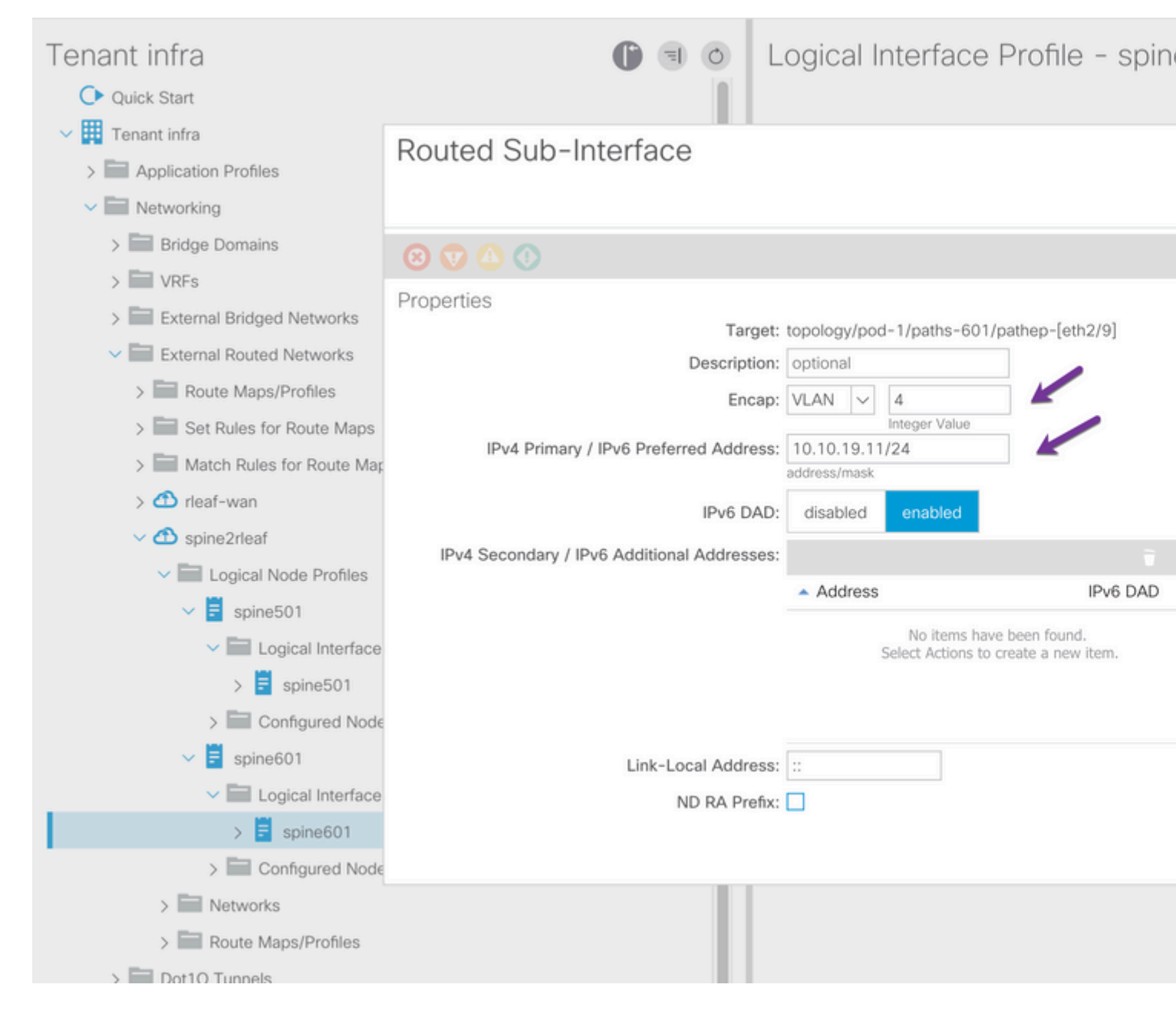

Configurare L3Out Network (External EPG) per IPN.

| Tenant infra                                                                                                    |   | External Network         | Instance                       |
|----------------------------------------------------------------------------------------------------|---|--------------------------|--------------------------------|
| > Bridge Domains                                                                                                    |   | Excornario               | inotarioo                      |
| > 📰 VRFs                                                                                                    |   |                          |                                |
| > External Bridged Networks                                                                                                    |   |                          |                                |
| External Routed Networks                                                                                                    |   |                          |                                |
| > Route Maps/Profiles                                                                                                    |   |                          |                                |
| > 🔚 Set Rules for Route Maps                                                                                                    |   | Properties<br>OoS Class: | Unspecified                    |
| > Address Match Rules for Route Maps                                                                                                    |   | Target DSCP:             | Unspecified                    |
| > 🕋 rleaf-wan                                                                                                    |   | Configuration Status:    | applied                        |
| ✓                                                                                                    |   | Configuration Issues:    | and the control                |
| Logical Node Profiles                                                                                                    |   | Preferred Group Member:  | Exclude Inc                    |
| ✓                                                                                                    |   | 120ut Contract Masters   |                                |
| ✓ Image: Value >> Value >> |   | Loout Contract Masters.  |                                |
| > 🗐 spine501                                                                                                    |   |                          | L3Out Contract                 |
| Configured Nodes                                                                                                    | 1 |                          |                                |
| topology/pod-1/node-501                                                                                                    |   |                          |                                |
| V 🗧 spine601                                                                                                    |   |                          |                                |
| Logical Interface Profiles                                                                                                    |   |                          |                                |
| > 🗐 spine601                                                                                                    |   |                          |                                |
| Configured Nodes                                                                                                    |   | Subnets:                 |                                |
| topology/pod-1/node-601                                                                                                    |   |                          | <ul> <li>IP Address</li> </ul> |
| V Retworks                                                                                                    |   |                          |                                |
| > 🗧 rleaf                                                                                                    |   |                          | 0.0.0/0                        |
| Doute Mane/Drofilae                                                                                                    |   |                          |                                |

A questo punto è stata eseguita la configurazione di OSPF L3Out da Spine (node-501 e node-601) al dispositivo IPN. L'adiacenza OSPF deve essere attiva e le route devono essere scambiate a condizione che l'OSPF sull'IPN sia configurato correttamente. Quindi, controllare la vicinanza OSPF da Spine a dispositivo IPN.

Dal dorso:

```
spine501# show ip ospf neighbors vrf overlay-1
OSPF Process ID default VRF overlay-1
Total number of neighbors: 1
                Pri State
                                  Up Time Address Interfa
00:00:36 10.10.20.10 Eth1/9.9
Neighbor ID
                                                               Interface
172.16.191.191 1 FULL/ -
spine501#
spine601# show ip ospf neighbors vrf overlay-1
OSPF Process ID default VRF overlay-1
Total number of neighbors: 1
Neighbor ID
            Pri State
                                     Up Time Address
                                                               Interface
```

172.16.191.191 1 FULL/ - spine601#

Da IPN:

| SPINE-IPN# show | ip ospf neighbors v | vrf RLEAF            |           |
|-----------------|---------------------|----------------------|-----------|
| OSPF Process ID | 1 VRF RLEAF         |                      |           |
| Total number of | neighbors: 2        |                      |           |
| Neighbor ID     | Pri State           | Up Time Address      | Interface |
| 172.16.60.60    | 1 FULL/ -           | 00:00:06 10.10.19.11 | Eth3/38.4 |
| 172.16.50.50    | 1 FULL/ -           | 00:00:17 10.10.20.11 | Eth3/39.4 |
| SPINE-IPN#      |                     |                      |           |

A questo punto si dispone di un collegamento OSPF tra Spine e IPN e si può notare che la route alla rete infra ACI fabric pod viene appresa da IPN tramite OSPF.

```
SPINE-IPN# show ip route vrf RLEAF
IP Route Table for VRF "RLEAF"
'*' denotes best ucast next-hop
'#*' denotes best mcast next-hop
'[x/y]' denotes [preference/metric]
'%' in via output denotes VRF
10.0.0.0/16, ubest/mbest: 2/0
    *via 10.10.19.11, Eth3/38.4, [110/20], 00:01:21, ospf-1, nssa type-2
    *via 10.10.20.11, Eth3/39.4, [110/20], 00:01:21, ospf-1, nssa type-2
< snip >
SPINE-IPN#
```

#### ACI Configuration, passaggio 3. Individua elementi foglia/e remoti

In questa fase, il fabric è pronto per individuare una foglia remota connessa all'IPN attraverso la WAN. Accertarsi che l'IPN collegato all'RLEAF disponga del percorso per l'infra rete ACI pod sulla rete WAN.

<#root> RLEAF-IPN# show lldp neighbors Capability codes: (R) Router, (B) Bridge, (T) Telephone, (C) DOCSIS Cable Device (W) WLAN Access Point, (P) Repeater, (S) Station, (O) Other Device ID Local Intf Hold-time Capability Port ID switch Eth3/34 120 BR Eth1/54 Eth3/35 switch 120 BR Eth1/54 Total entries displayed: 2 RLEAF-IPN#

```
RLEAF-IPN#
```

show ip route vrf RLEAF

```
IP Route Table for VRF "RLEAF"
'*' denotes best ucast next-hop
'**' denotes best mcast next-hop
'[x/y]' denotes [preference/metric]
'%<string>' in via output denotes VRF <string>
10.0.0.0/16, ubest/mbest: 2/0
    *via 10.10.19.11, Eth3/38.4, [110/20], 00:01:21, ospf-1, nssa type-2
    *via 10.10.20.11, Eth3/39.4, [110/20], 00:01:21, ospf-1, nssa type-2
< snip >
```

Controllare l'IPN connesso alla foglia remota e verificare che l'indirizzo IP dell'infrastruttura APIC sia configurato come inoltro DHCP.

<#root>

RLEAF-IPN#

show ip dhcp relay

< snip >

Helper addresses are configured on the following interfaces: Interface Relay Address VRF Name Ethernet3/34.4 10.0.0.1 Ethernet3/34.4 10.0.0.2 Ethernet3/34.4 10.0.0.3 Ethernet3/35.4 10.0.0.1 Ethernet3/35.4 10.0.0.2 Ethernet3/35.4 10.0.0.2 Ethernet3/35.4 10.0.0.3 RLEAF-IPN#

Selezionare Inventory > Fabric Membership in ACI GUI e controllare se sono stati rilevati nuovi switch.

| Inventory                      | 0 = 0             | Fabric Mem    | bership | )       |             |          |      |      |
|--------------------------------|-------------------|---------------|---------|---------|-------------|----------|------|------|
| > 🕩 Quick Start                |                   |               |         |         |             |          |      |      |
| 😚 Topology                     |                   | Serial Number | Pod     | Node ID | RL TEP Pool | Node     | Rack | Mode |
| -> 😝 Pod 1                     |                   |               | ID      |         |             | Name     | Name |      |
| > ==== leaf101 (Node-101)      | de-101)           | FDO20331BFQ   | 1       | 202     | 0           | leaf202  |      | N9K- |
| > leaf102 (Node-102)           |                   | FDO21031WXP   | 1       | 201     | 0           | leaf201  |      | N9K- |
| > leaf103 (Node-103)           |                   | FDO220810B0   | 1       | 0       | 0           |          |      | N9K- |
| > leaf104 (Node-104)           |                   | FOX1948G9EA   | 1       | 601     | 0           | spine601 |      | N9K- |
| > leaf201 (Node-201)           |                   | FOX1949GHHM   | 1       | 501     | 0           | spine501 |      | N9K- |
| > leaf202 (Node-202)           |                   | SAL1946SWJM   | 1       | 101     | 0           | leaf101  |      | N9K- |
| > 🔤 spine501 (Node-501)        |                   | SAL1946SWNS   | 1       | 102     | 0           | leaf102  |      | N9K- |
| > spine601 (Node-601)          |                   | SAL1946SWNT   | 1       | 104     | 0           | leaf104  |      | N9K- |
| Pod Fabric Setup Policy        |                   | SAL1946SWNU   | 1       | 103     | 0           | leaf103  |      | N9K- |
| > Fabric Membership            |                   | 4             |         |         |             | 1001100  |      |      |
| > 🔚 Unmanaged Fabric Nodes     |                   | FDO22080JDA   | 1       | 0       | 0           |          |      | N9K- |
| Unreachable Nodes              |                   |               |         |         |             |          |      |      |
| Disabled Interfaces and Decomm | issioned Switches |               |         |         |             |          |      |      |

Registrare la foglia appena scoperta per il tessuto esistente:

- 1. Identificare la nuova foglia in base al numero di serie.
- 2. Fare clic con il pulsante destro del mouse sulla foglia appena scoperta e fare clic su Registra.
- 3. Fornire l'ID del pod e l'ID del nodo corretti.
- 4. Selezionare il POOL TEP RL.
- 5. Specificare un **nome di nodo**.
- 6. Verificare e confermare che il **ruolo** sia selezionato come foglia remota.
- 7. Fare clic su Aggiorna.

| Serial Number | <ul> <li>Pod</li> <li>ID</li> </ul> | Node ID |   | RL TEP Pool | Node<br>Name | Rack<br>Name | Model       |
|---------------|-------------------------------------|---------|---|-------------|--------------|--------------|-------------|
| FDO22080JDA   |                                     | 203     | F | 11          | rleaf203     | select       | ✓ N9K-C9318 |
| FDO220810B0   | 1                                   | 204     | B | 11          | rleaf204     | select       | ✓ N9K-C9318 |
| FOX1948G9EA   | 1                                   | 601     |   | 0           | spine601     | Update       | Canc        |

**Nota**: assicurarsi di selezionare il **pool di TEP per la limitazione della velocità di risposta** corretto configurato nel passo 1. Inoltre, controllare e confermare che il **ruolo** sia selezionato automaticamente come foglia remota quando si seleziona **RL TEP POOL** dall'elenco a discesa.

Ora potete vedere che il tipo di nodo è identificato come "foglia remota" e lo stato come "Rilevamento". Il nodo non ha ancora un indirizzo IP dell'infrastruttura.

| Inventory                           | 0 F          | Fabric Membership |       |         |          |  |  |
|-------------------------------------|--------------|-------------------|-------|---------|----------|--|--|
| > 🕩 Quick Start                     |              |                   |       |         |          |  |  |
| 😚 Topology                          |              | Serial Number     | A Pod | Node ID | RL TEP I |  |  |
| ∨ 🗐 Pod 1                           |              |                   | 10    |         |          |  |  |
| > leaf101 (Node-101)                |              | FDO20331BFQ       | 1     | 202     | 0        |  |  |
| > leaf102 (Node-102)                |              | FDO21031WXP       | 1     | 201     | 0        |  |  |
| > leaf103 (Node-103)                |              | FDO22080JDA       | 1     | 203     | 11       |  |  |
| > leaf104 (Node-104)                |              | FDO220810B0       | 1     | 204     | 11       |  |  |
| > leaf201 (Node-201)                |              | FOX1948G9EA       | 1     | 601     | 0        |  |  |
| > leaf202 (Node-202)                |              | FOX1949GHHM       | 1     | 501     | 0        |  |  |
| > 📑 spine501 (Node-501)             |              | SAL1946SWJM       | 1     | 101     | 0        |  |  |
| > 🧧 spine601 (Node-601)             |              | SAL1946SWNS       | 1     | 102     | 0        |  |  |
| Pod Fabric Setup Policy             |              |                   |       |         |          |  |  |
| > 🔚 Fabric Membership               |              | SAL1946SWNT       | 1     | 104     | 0        |  |  |
| > 🔚 Unmanaged Fabric Nodes          |              | SAL1946SWNU       | 1     | 103     | 0        |  |  |
| Unreachable Nodes                   |              |                   |       |         |          |  |  |
| Disabled Interfaces and Decommissio | ned Switches |                   |       |         |          |  |  |

## ACI Configuration, passaggio 4. Configurazione di Routed OutSide da RLEAF a IPN

1. Passare a **Tenant > Infra > Reti di routing esterne** e creare **Reti di routing esterne**.

# Create Routed Outside

STEP 1 > Identity

| Define the Routed Outside    | e                             |     |                        |
|------------------------------|-------------------------------|-----|------------------------|
| Description:                 | optional                      |     | Con                    |
| Description.                 | optional                      |     |                        |
| Tage                         |                               |     | OSPE Area ID:          |
| Tags.                        | enter tags separated by comma | ~   |                        |
| PIM:                         |                               |     | OSPF Area<br>Control:  |
| Route Control Enforcement:   | Import Export                 |     |                        |
| Torget DSOD:                 | Uppposited                    |     |                        |
| Target DSCP:                 | Unspecified                   |     | OSPF Area Type:        |
| VRF:                         | overlay-1                     |     | OSDE Area Cast         |
| External Routed Domain:      | rleaf-I3                      | ~ 🖉 | USPF Area Cost:        |
| Route Profile for Interleak: | select a value                | ~   | Enable Remote<br>Leaf: |
| Route Control For Damper     | ing:                          |     |                        |
|                              | Address Family Type           |     | •                      |
|                              |                               |     | Address F              |
|                              |                               |     |                        |
|                              |                               |     |                        |
| Nodes and Interfaces Prot    | ocol Profiles                 |     |                        |
|                              |                               |     |                        |
| Name                         | Descriptio                    | on  | DSCP                   |
| rleaf-node-profile           |                               |     | Unspecified            |

2. Creare profili di nodi RLEAF per i nodi 203 e 204.
A questo punto, è possibile selezionare rleaf-203 (Nodo-203) e rleaf-204 (Nodo-204) dall'elenco a discesa
Node ID (ID nodo) man mano che vengono rilevati nel fabric.

Profilo nodo RLEAF 203:

# Create Routed Outside

# Select Node

Select Node and Configure Static Routes

|                         | Node ID:      | rleaf203 (Node-203) | $\sim$ |
|-------------------------|---------------|---------------------|--------|
|                         | Router ID:    | 203.203.203.203     |        |
| Use Router ID as Loopba | ck Address:   |                     |        |
| External Cont           | trol Peering: |                     |        |
| Loopback A              | ddresses:     |                     |        |
|                         |               | IP                  |        |
|                         |               |                     |        |

Static Routes:

**IP** Address

poiché RLEAF203 o RLEAF204 non è registrato. Immettere quindi manualmente il percorso nei campi **Nodo e tracciato** come mostrato nell'immagine.

Creare il profilo di interfaccia per node-203. Immettere manualmente i campi Nodo e Percorso come mostrato.

Node: topology/pod-1/node-203

Path: topology/pod-1/paths-203/pathep-[eth1/54]

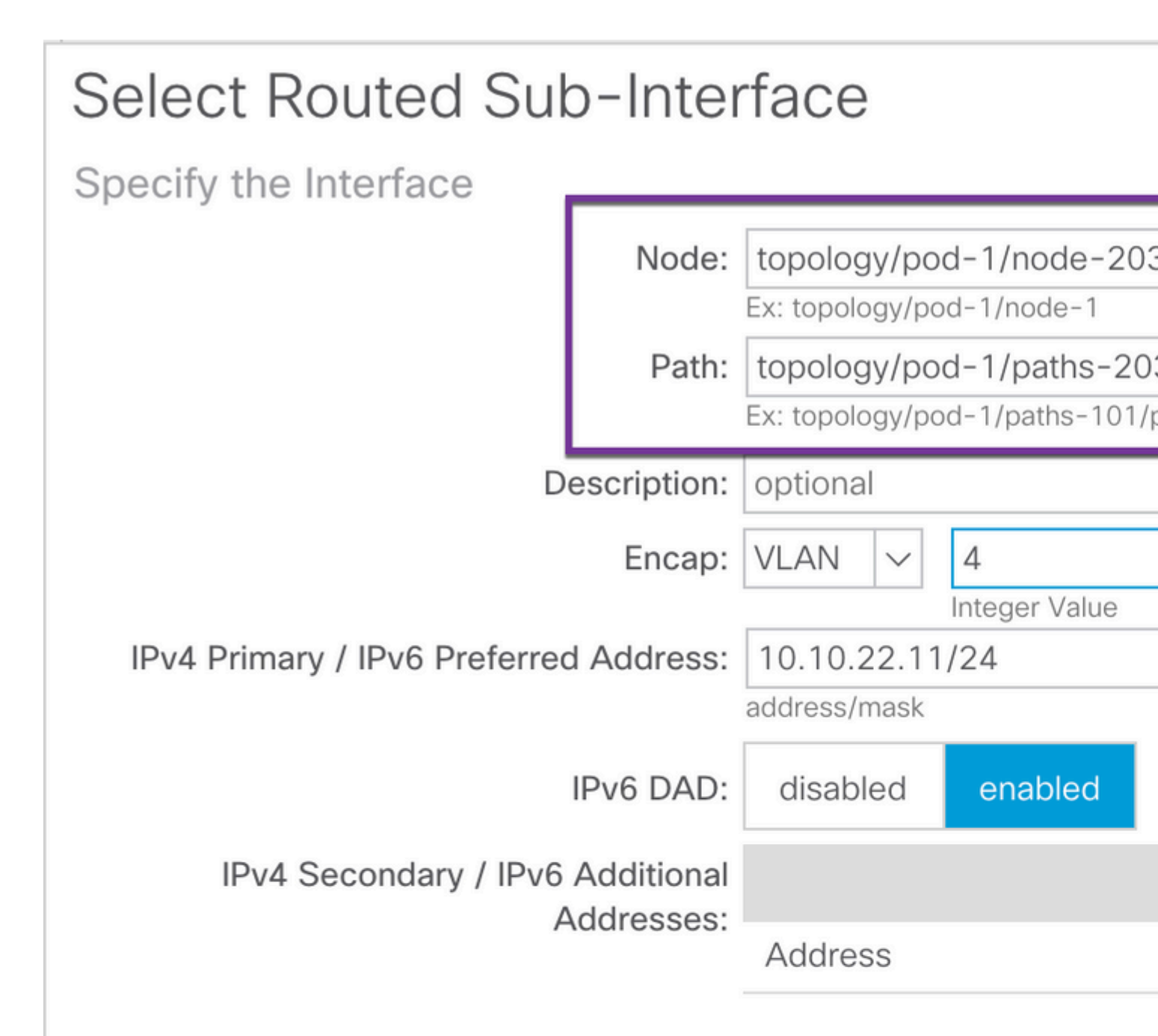

| MAC Address: |  |
|--------------|--|
|--------------|--|

00:22:BD:F8:19:FF

MTU (bytes):

inherit

Link-local Address:

Creare il profilo di interfaccia per node-204. Immettere manualmente i campi Nodo e Percorso come mostrato.

Node: topology/pod-1/node-204

Path: topology/pod-1/paths-204/pathep-[eth1/54]

| Select Routed Sub             | o-Inter     | face                           |                    |                              |
|-------------------------------|-------------|--------------------------------|--------------------|------------------------------|
| Specify the Interface         |             |                                |                    |                              |
|                               | Node:       | topology/po                    | d-1/node-203       | 3                            |
|                               | Path:       | topology/po<br>Ex: topology/po | d-1/paths-203      | 3 <b>/pathe</b><br>bathep-[e |
| De                            | escription: | optional                       |                    |                              |
|                               | Encap:      | VLAN 🗸                         | 4<br>Integer Value |                              |
| IPv4 Primary / IPv6 Preferred | Address:    | 10.10.22.11<br>address/mask    | /24                |                              |
| I                             | IPv6 DAD:   | disabled                       | enabled            |                              |
| IPv4 Secondary / IPv6         | Additional  |                                |                    |                              |
| A                             | ddresses:   | Address                        |                    |                              |
|                               |             |                                |                    |                              |
| MAC                           | Address:    | 00:22:BD:F8                    | 3:19:FF            |                              |
| MT                            | U (bvtes):  | inherit                        |                    |                              |

Link-local Address:

## Creare la rete esterna L3Out (External EPG):

| Create Routed Outside  |                        |             |            |  |  |  |
|------------------------|------------------------|-------------|------------|--|--|--|
| STEP 2 > External EPG  | Networks               |             |            |  |  |  |
| Configure External EPG | Networks               |             |            |  |  |  |
| Create Route Profiles: | Create Route Profiles: |             |            |  |  |  |
| External EPG Networks  |                        |             |            |  |  |  |
|                        |                        |             |            |  |  |  |
| Name                   | QoS Class              | Description | Target DS  |  |  |  |
| rleaf-I3out            | Unspecified            |             | Unspecifie |  |  |  |
|                        |                        |             |            |  |  |  |

ACI Configuration, passaggio 5. Crea criterio di connessione esterno dell'infrastruttura

1. Passare a **Tenant > Infra > Criteri > Protocollo > Criteri di connessione esterna infrastruttura > Criteri di connessione esterna infrastruttura e creare il profilo Intrasite/Intersito.** 

2. Aggiungere **Fabric External Routing Profile** con una rete esterna di RLEAF203 e RLEAF204 connessa al router WAN (IPN).

3. Nella fattispecie, i valori indicati sono rispettivamente 10.10.22.0/24 e 10.10.21.0/24.

| Tenant infra                       | 0 = | Intrasite/Intersite Pro    |
|------------------------------------|-----|----------------------------|
| Ouick Start                        |     |                            |
| Tenant infra                       |     |                            |
| > Application Profiles             |     | 8 🗸 🖓 🚯                    |
| > Networking                       |     | Properties                 |
| > Contracts                        |     | Fabric ID: 1               |
| V Policies                         |     | Name: rleaf                |
| V Protocol                         |     | Community: extend          |
| > Route Maps                       |     | Pod Peerina Profile        |
| > BFD                              |     | Peering Type: Full N       |
| > BGP                              |     | Peening Type.              |
| > SPF                              |     | Password:                  |
| > EIGRP                            |     | Confirm Password:          |
| > 🔚 IGMP Snoop                     |     | Pod Connection Profile     |
| > 🔚 IGMP Interface                 |     |                            |
| > Custom QOS                       |     | <ul> <li>Pod ID</li> </ul> |
| > End Point Retention              |     |                            |
| > DHCP                             |     |                            |
| > ND Interface                     |     |                            |
| > 📰 ND RA Prefix                   |     |                            |
| > 🔚 Route Tag                      |     | Fabric External Routing P  |
| > L4-L7 Policy Based Redirect      |     |                            |
| > L4-L7 Redirect Health Groups     |     | Name                       |
| > 🖬 Data Plane Policing            |     | rleaf203                   |
| ✓ ➡ Fabric Ext Connection Policies |     | 1001204                    |
| Fabric Ext Connection Policy rleaf |     | near204                    |
|                                    |     |                            |

## Passaggio di configurazione ACI 6. Registra Remote Leaf per ACI Fabric Pod

La foglia remota ottiene quindi l'indirizzo IP dell'infrastruttura dal pool APIC TEP.

|                            | Inventory   Fabric F | Policies I Access Po | olicies     |         |             |             |
|----------------------------|----------------------|----------------------|-------------|---------|-------------|-------------|
| Inventory                  | <b>()</b> = 0        | Fabric Mem           | bership     | )       |             |             |
| > 🗘 Quick Start            |                      |                      |             |         |             |             |
| Topology                   |                      | Serial Number        | A Pod<br>ID | Node ID | RL TEP Pool | Node<br>Nam |
| Pod Fabric Setup Policy    |                      | FDO20331BFQ          | 1           | 202     | 0           | leaf2       |
| > 🔚 Fabric Membership      |                      | FDO21031WXP          | 1           | 201     | 0           | leaf2       |
| > 📰 Unmanaged Fabric Nodes |                      | FDO22080JDA          | 1           | 203     | 11          | rleaf       |
| Unreachable Nodes          |                      | FDO220810B0          | 1           | 204     | 11          | rleaf       |

Attendere qualche istante per ripristinare lo stato attivo della foglia remota. Ora, si può vedere che la foglia remota rleaf-203 e rleaf-204 sono registrati su ACI fabric.

| Inventory                           | 0 = 0         | Fabric Membership |             |         |             |
|-------------------------------------|---------------|-------------------|-------------|---------|-------------|
| > 🕩 Quick Start                     |               |                   |             |         |             |
| Topology                            |               | Serial Number     | ▲ Pod<br>ID | Node ID | RL TEP Pool |
| Pod Fabric Setup Policy             |               | FDO20331BFQ       | 1           | 202     | 0           |
| > 🔚 Fabric Membership               |               | FDO21031WXP       | 1           | 201     | 0           |
| > 🖿 Unmanaged Fabric Nodes          |               | FDO22080JDA       | 1           | 203     | 11          |
| Unreachable Nodes                   |               | FDO220810B0       | 1           | 204     | 11          |
| Disabled Interfaces and Decommissio | oned Switches | FOX1948G9EA       | 1           | 601     | 0           |

#### <#root>

apic3#

#### acidiag fnvread

| ID  | Pod ID | Name     | Serial Number | IP Address      | Role | State  | LastUp |
|-----|--------|----------|---------------|-----------------|------|--------|--------|
| 101 | 1      | leaf101  | SAL1946SWJM   | 10.0.232.64/32  | leaf | active | 0      |
| 102 | 1      | leaf102  | SAL1946SWNS   | 10.0.232.73/32  | leaf | active | 0      |
| 103 | 1      | leaf103  | SAL1946SWNU   | 10.0.232.69/32  | leaf | active | 0      |
| 104 | 1      | leaf104  | SAL1946SWNT   | 10.0.8.64/32    | leaf | active | 0      |
| 201 | 1      | leaf201  | FD021031WXP   | 10.0.232.72/32  | leaf | active | 0      |
| 202 | 1      | leaf202  | FD020331BFQ   | 10.0.232.68/32  | leaf | active | 0      |
| 203 | 1      | rleaf203 | FDO22080JDA   | 172.17.3.128/32 | leaf | activ  | re O   |

| 204 | 1 | rleaf204 | FDO220810B0 | 172.17.7.128/32 | leaf  | active | 0 |
|-----|---|----------|-------------|-----------------|-------|--------|---|
| 501 | 1 | spine501 | FOX1949GHHM | 10.0.232.66/32  | spine | active | 0 |
| 601 | 1 | spine601 | FOX1948G9EA | 10.0.232.65/32  | spine | active | 0 |

```
Total 10 nodes
```

apic3#

Ora, si può vedere la vicinanza OSPF tra foglia remota e IPN.

Dalla RLEAF 203: <#root> rleaf203# show ip ospf neighbors vrf overlay-1 OSPF Process ID default VRF overlay-1 Total number of neighbors: 1 Neighbor ID Pri State Up Time Address Interface . 00:24:57 10.10.22.10 Eth1/54.6 172.16.191.191 1 FULL/ rleaf203# rleaf203# show ip route vrf overlay-1 IP Route Table for VRF "overlay-1" '\*' denotes best ucast next-hop '\*\*' denotes best mcast next-hop '[x/y]' denotes [preference/metric] '%<string>' in via output denotes VRF <string> 10.0.0/16, ubest/mbest: 1/0 \*via 10.10.22.10, eth1/54.6, [110/20], 00:30:24, ospf-default, nssa type-2 10.0.0.1/32, ubest/mbest: 1/0 \*via 10.10.22.10, eth1/54.6, [110/20], 00:30:24, ospf-default, nssa type-2 < snip > Dalla RLEAF 204:

<#root>

rleaf204#

show ip ospf neighbors vrf overlay-1

OSPF Process ID default VRF overlay-1 Total number of neighbors: 1

Neighbor ID Pri State Up Time Address Interface 00:25:36 10.10.21.10 172.16.191.191 1 FULL/ -Eth1/54.6 rleaf204# rleaf204# show ip route vrf overlay-1 IP Route Table for VRF "overlay-1" '\*' denotes best ucast next-hop '\*\*' denotes best mcast next-hop '[x/y]' denotes [preference/metric] '%<string>' in via output denotes VRF <string> 10.0.0.0/16, ubest/mbest: 1/0 \*via 10.10.21.10, eth1/54.6, [110/20], 00:31:37, ospf-default, nssa type-2 10.0.0.1/32, ubest/mbest: 1/0 \*via 10.10.21.10, eth1/54.6, [110/20], 00:31:37, ospf-default, nssa type-2 < snip > Da IPN: <#root> RLEAF-IPN# show ip ospf neighbors vrf RLEAF OSPF Process ID 1 VRF RLEAF Total number of neighbors: 4 Interface Neighbor ID Pri State Up Time Address 172.16.204.204 1 FULL/ -00:26:03 10.10.21.11 Eth3/34.4

### ACI Configuration, passaggio 7. Configurazione QoS per foglia remota

172.16.203.203 1 FULL/ -

RLEAF-IPN#

È necessario classificare le classi di struttura ACI (livelli QoS) in un valore DSCP all'interno di IPN. Per soddisfare questo requisito, ACI Fabric deve essere abilitato con **DSCP class-cos translation policy per il traffico L3**. Utilizzare questa configurazione per mappare i livelli QOS ACI e le classi predefinite ai valori DSCP in IPN.

00:26:03 10.10.22.11

Eth3/35.4

Passare a Tenant > Infra > Policies > DSCP class-cos translation policy for L3 traffic (Tenant > Infra > Policies > DSCP class-cos translation policy per il traffico L3) come mostrato nell'immagine.

# DSCP class-cos translation policy for L3 traffic

| Pr | roperties                 |          |         |        |
|----|---------------------------|----------|---------|--------|
|    | Translation Policy State: | Disabled | Enabled |        |
|    | User Level 1:             | CS0      |         | $\sim$ |
|    | User Level 2:             | CS1      |         | $\sim$ |
|    | User Level 3:             | CS2      |         | $\sim$ |
|    | Control Plane Traffic:    | CS3      |         | $\sim$ |
|    | Policy Plane Traffic:     | CS4      |         | $\sim$ |
|    | Span Traffic:             | CS5      |         | $\sim$ |
|    | Traceroute Traffic:       | CS6      |         | $\sim$ |

# ACI Configuration Step 8 (Facoltativo). Creazione del gruppo di protezione esplicita vPC (Virtual Port-Channel) con Foglia remota

Poiché gli switch foglia remoti sono registrati su ACI fabric, è possibile creare vPC Explicit Protection Group con una foglia remota. Selezionare Fabric > Access Policies > Switch Policies > Policies > Virtual Port Channel Default e creare gruppi di protezione VPC (+) espliciti. Gli snippet di immagini mostrano diversi schemi di indirizzamento IP.

# VPC Explicit Protection Group - VPC Protection Group

| 😢 👽 🛆 🕕            |                             |
|--------------------|-----------------------------|
| Properties         |                             |
| Name:              | rleaf-vpc                   |
| Logical Pair ID:   | 234                         |
| VPC Domain Policy: | default 🗸                   |
| Virtual IP:        | 11.0.3.130/32               |
| Switch Pairs:      | <ul> <li>Node ID</li> </ul> |
|                    | 203                         |
|                    | 204                         |

| <#root>                                                                                          |                               |
|--------------------------------------------------------------------------------------------------|-------------------------------|
| rleaf203#                                                                                        |                               |
| show system internal epm vpc                                                                     |                               |
| Local TEP IP                                                                                     | : 172.17.3.128                |
| Peer TEP IP                                                                                      | : 172.17.7.129                |
| vPC configured                                                                                   | : Yes                         |
| VPC VIP                                                                                          | : 172.17.3.130                |
| MCT link status<br>Local vPC version bitmap<br>Peer vPC version bitmap<br>Negotiated vPC version | : Up<br>: 0x7<br>: 0x7<br>: 3 |

```
Peer advertisement received : Yes
Tunnel to vPC peer : Up
vPC# 343
if : port-channel1, if index : 0x16000000
local vPC state : MCEC_STATE_UP, peer vPC state : MCEC_STATE_UP
current link state : LOCAL_UP_PEER_UP
vPC fast conv : Off
rleaf203#
```

## Verifica

### **RLeaf TEP Review**

RL-DP-PTEP (Remote Leaf Data-Plane Tunnel End Point) - Questo indirizzo IP viene assegnato a ciascuno switch foglia remoto dal pool TEP allocato alla postazione remota. I pacchetti VXLAN da un nodo foglia remoto hanno origine con questo PASSAGGIO come indirizzo IP di origine quando i nodi foglia remoti non fanno parte di un dominio vPC.

RL-vPC (Remote Leaf vPC Tunnel End Point) - Indirizzo IP anycast assegnato alla coppia vPC di nodi foglia remoti dal pool TEP allocato alla postazione remota. Tutti i pacchetti VXLAN provenienti da entrambi gli switch foglia remoti sono stati originati da questo indirizzo TEP se gli switch foglia remoti fanno parte di un dominio vPC.

<#root> rleaf203# show ip int vrf overlay-1 IP Interface Status for VRF "overlay-1" eth1/54.6, Interface status: protocol-up/link-up/admin-up, iod: 64, mode: external IP address: 10.10.22.11, IP subnet: 10.10.22.0/24 IP broadcast address: 255.255.255.255 IP primary address route-preference: 1, tag: 0 lo0, Interface status: protocol-up/link-up/admin-up, iod: 4, mode: ptep IP address: 172.17.3.128, IP subnet: 172.17.3.128/32 IP broadcast address: 255.255.255.255 IP primary address route-preference: 1, tag: 0 lo1, Interface status: protocol-up/link-up/admin-up, iod: 65, mode: unspecified IP address: 172.16.203.203, IP subnet: 172.16.203.203/32 IP broadcast address: 255.255.255.255 IP primary address route-preference: 1, tag: 0 lo2, Interface status: protocol-up/link-up/admin-up, iod: 72, mode: vpc IP address: 172.17.3.130, IP subnet: 172.17.3.130/32

```
IP primary address route-preference: 1, tag: 0
lo3, Interface status: protocol-up/link-up/admin-up, iod: 75, mode: dp-ptep
 IP address: 172.17.3.129, IP subnet: 172.17.3.129/32
 IP broadcast address: 255.255.255.255
 IP primary address route-preference: 1, tag: 0
lo1023, Interface status: protocol-up/link-up/admin-up, iod: 66, mode: ftep
 IP address: 172.17.0.32, IP subnet: 172.17.0.32/32
 IP broadcast address: 255.255.255.255
 IP primary address route-preference: 1, tag: 0
rleaf203#
<#root>
rleaf204#
show ip int vrf overlay-1
IP Interface Status for VRF "overlay-1"
eth1/54.6, Interface status: protocol-up/link-up/admin-up, iod: 64, mode: external
 IP address: 10.10.21.11, IP subnet: 10.10.21.0/24
 IP broadcast address: 255.255.255.255
 IP primary address route-preference: 1, tag: 0
lo0, Interface status: protocol-up/link-up/admin-up, iod: 4, mode: ptep
 IP address: 172.17.7.128, IP subnet: 172.17.7.128/32
 IP broadcast address: 255.255.255.255
 IP primary address route-preference: 1, tag: 0
lo1, Interface status: protocol-up/link-up/admin-up, iod: 65, mode: unspecified
 IP address: 172.16.204.204, IP subnet: 172.16.204.204/32
 IP broadcast address: 255.255.255.255
 IP primary address route-preference: 1, tag: 0
lo2, Interface status: protocol-up/link-up/admin-up, iod: 71, mode: dp-ptep
 IP address: 172.17.7.129, IP subnet: 172.17.7.129/32
 IP broadcast address: 255.255.255.255
 IP primary address route-preference: 1, tag: 0
```

```
IP address: 172.17.3.130, IP subnet: 172.17.3.130/32
IP broadcast address: 255.255.255
IP primary address route-preference: 1, tag: 0
lo1023, Interface status: protocol-up/link-up/admin-up, iod: 66, mode: ftep
IP address: 172.17.0.32, IP subnet: 172.17.0.32/32
IP broadcast address: 255.255.255
IP primary address route-preference: 1, tag: 0
rleaf204#
```

### **Revisione SPINE TEP**

RL-UCAST (Remote Leaf Unicast Tunnel End Point) - Parte dell'indirizzo IP anycast del pool TEP locale assegnata automaticamente a tutti i dorsi a cui sono associati gli switch foglia remoti. Quando si inviano pacchetti unicast dagli endpoint collegati ai nodi RLEAF al pod principale ACI, i pacchetti incapsulati VXLAN vengono inviati alla destinazione come indirizzo RL-Ucast-TEP e all'origine come RL-DP-TEP o RL-vPC. Qualsiasi dorso nel DC Pod principale ACI può quindi ricevere il traffico, decapsularlo, eseguire la ricerca L2 o L3 richiesta e infine incapsularlo di nuovo e inoltrarlo alla destinazione finale.

Remote Leaf Unicast-Multicast Tunnel End Point (RL-MCAST-HREP) - Questo è un altro indirizzo IP anycast parte del pool TEP locale assegnato automaticamente a tutti i dorsi a cui sono associati gli switch foglia remoti. Quando il traffico BUM (Layer 2 Broadcast, Unknown Unicast, or Multicast) viene generato da un endpoint collegato ai nodi foglia remoti, i pacchetti sono VXLAN incapsulati dal nodo FOGLIA e inviati con la destinazione come indirizzo RL-Mcast-TEP e l'origine come RL-DP-TEP o RL-vPC. Qualsiasi spine nel Pod ACI può ricevere il traffico BUM e inoltrarlo all'interno della struttura.

```
<#root>
spine501#
show ip int vrf overlay-1
< snip >
lol2, Interface status: protocol-up/link-up/admin-up, iod: 88, mode: rl-mcast-hrep
IP address: 10.0.0.37, IP subnet: 10.0.0.37/32
IP broadcast address: 255.255.255
IP primary address route-preference: 1, tag: 0
```

```
lo13, Interface status: protocol-up/link-up/admin-up, iod: 91, mode: rl-ucast
 IP address: 10.0.0.36, IP subnet: 10.0.0.36/32
 IP broadcast address: 255.255.255.255
 IP primary address route-preference: 1, tag: 0
spine501#
<#root>
spine601#
show ip int vrf overlay-1
< snip >
lol1, Interface status: protocol-up/link-up/admin-up, iod: 76, mode: rl-mcast-hrep
 IP address: 10.0.0.37, IP subnet: 10.0.0.37/32
 IP broadcast address: 255.255.255.255
 IP primary address route-preference: 1, tag: 0
lo12, Interface status: protocol-up/link-up/admin-up, iod: 79, mode: rl-ucast
 IP address: 10.0.0.36, IP subnet: 10.0.0.36/32
 IP broadcast address: 255.255.255.255
 IP primary address route-preference: 1, tag: 0
```

spine601#

## Subnet instradabili foglia remote

Se gli APIC sono raggiungibili tramite IPN/ISDN/WAN, la subnet remota non è necessaria per il rilevamento dei nodi foglia remoti. Questa subnet viene utilizzata per creare voci NAT per gli APIC sugli switch a dorso e per supportare vPOD. Questa funzione può essere utilizzata anche in combinazione con RL Direct.

## Configurazione F0467 non riuscita

Se si utilizza la procedura guidata per aggiungere una foglia remota a un pod, la procedura guidata non configura i criteri di accesso necessari elencati e viene visualizzato il popolare messaggio di errore  $\underline{F0467}$ . È necessario crearli manualmente.

- Profilo switch foglia per nodi foglia remoti e selettori foglia
- Profilo interfaccia foglia per nodi foglia remoti e selettore interfaccia per uplink
- Gruppo di criteri dell'interfaccia di accesso

```
F0467 Fault delegate: Configuration failed for uni/tn-infra/out-rl-infra.l3out/instP-ipnInstP node 203 e
```

topology/pod-1/node-203/local/svc-policyelem-id-0/uni/epp/rtd-[uni/tn-infra/out-rl-infra.l3out/instP-ipr

# Convalida bootstrap

È possibile che le foglie remote non vengano individuate a causa dell'attivazione della convalida Bootscript.

In pratica, quando la convalida bootscript è attivata, la foglia si accende e viene a conoscenza della versione che dovrebbe essere eseguita tramite DHCP e quindi scarica l'immagine dagli APICS. Il problema però è che per il telecomando con RL diretto abilitato per funzionare ci sono regole tcam specifiche che devono essere installate sulla foglia per consentire il traffico APIC natted. Poiché la convalida dello script di avvio ha esito negativo, queste regole e questi oggetti non vengono installati nell'URL. Tuttavia, poiché tali oggetti/regole non sono installati, non è possibile scaricare correttamente l'immagine dall'APIC.

In questo caso, provare a individuare l'URL con BSV disattivato.

# Informazioni correlate

- <u>https://www.cisco.com/c/en/us/solutions/collateral/data-center-virtualization/application-centric-infrastructure/white-paper-c11-740861.html</u>
- <u>Documentazione e supporto tecnico Cisco Systems</u>

## Informazioni su questa traduzione

Cisco ha tradotto questo documento utilizzando una combinazione di tecnologie automatiche e umane per offrire ai nostri utenti in tutto il mondo contenuti di supporto nella propria lingua. Si noti che anche la migliore traduzione automatica non sarà mai accurata come quella fornita da un traduttore professionista. Cisco Systems, Inc. non si assume alcuna responsabilità per l'accuratezza di queste traduzioni e consiglia di consultare sempre il documento originale in inglese (disponibile al link fornito).